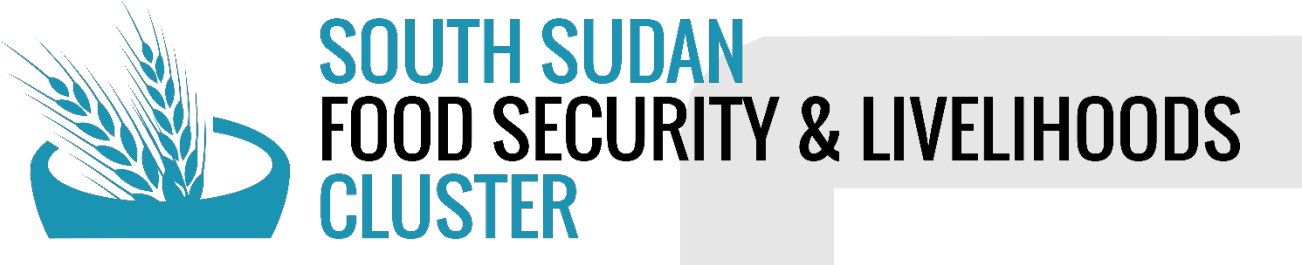

# **5Ws** QUICK GUIDE

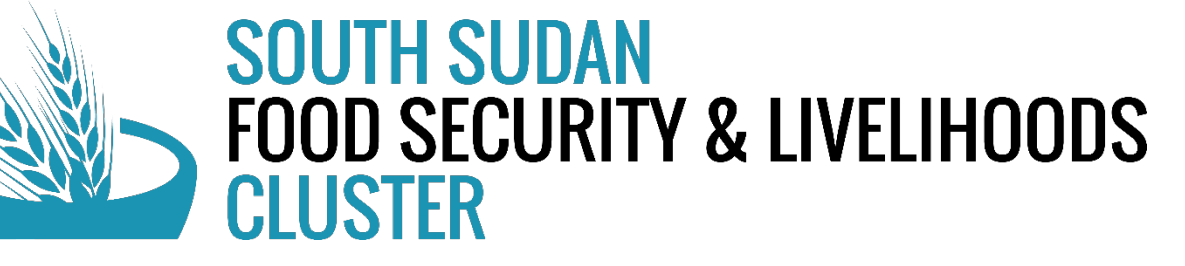

|                       | HRP Objectives                                                                                                    | FSLC Objectives                                                              |
|-----------------------|----------------------------------------------------------------------------------------------------|------------------------------------------------------------------------------|
| Strategic Objective 1 | Vulnerable crises-affected people have<br>reduced morbidity and<br>mortality through equitable, safe, and<br>dignified access to lifesaving<br>assistance to meet their needs.                                     | CO1: Emergency Food Assistance<br>CO2: Enhance Livelihood Food<br>Production |
| Strategic Objective 2 | Vulnerable crises-affected people's<br>protection risks are mitigated as<br>humanitarians uphold a commitment to<br>the centrality of protection in<br>humanitarian action informed by<br>communities' priorities. |                                                                              |
| Strategic Objective 3 | Vulnerable people's capacity to withstand<br>the impact of shocks is increased, and<br>nexus opportunities are optimized.                                                                                          | CO3: Resilience, Capacity Building                                           |

|            | FOOD SECURITY & LIVELIN                                                                    | 100DS<br>Food Security & L                                                            | ivelihoods Cluster South Sudai                                                                                                    | - Guidance for 5Ws Template fo                                                                              | or 2024                            |                               |                      |
|------------|--------------------------------------------------------------------------------------------|---------------------------------------------------------------------------------------|----------------------------------------------------------------------------------------------------|----------------------------------------------------------------------------------------------------|------------------------------------|-------------------------------|----------------------|
|            | Cluster Objectives                                                                         | Activities                                                                            | Description of Activities                                                                                                    | Indicator                                                                                                   | Modality                           | Conditionality                | Counting             |
|            |                                                                                            | General Food distribution (In Kind, CVA)                                              | Unconditional Food/Cash/Voucher assistance                                                                                                    | Number of beneficiaries reached with                                                                        | In-Kind/Cash/Voucher/Hybrid        | Unconditional                 | Individuals          |
| 5VVS IS    |                                                                                            | Food for Assets (FFA)                                                                 | Conditional Food assistance under Asset Creation and<br>Livelihoods (ACL) such as Dyke Construction,                                                         | Number of beneficiaries reached with<br>food/Cash/Voucher/Hybrid                                            | In-kind                            | Conditional                   |                      |
|            | Objective 1: Food Assistance                                                               | Cash for Assets (CFA)                                                                 | Conditional Cash assistance under Asset Creation and Li                                                                                                    | Number of beneficiaries reached with Cash/Voucher                                                           | Cash/Voucher                       | Conditional                   |                      |
| DIRECTIV   |                                                                                            |                                                                                       |                                                                                                    | Quantity of food assistance distributed (tonnage)                                                           |                                    |                               |                      |
|            |                                                                                            |                                                                                       |                                                                                                    | Total Cash/Voucher value transferred                                                                        |                                    |                               |                      |
|            |                                                                                            | Distribution of dry season agricultural kits (VK, FK, tool:                           | Dry season includes Vegetable seeds fishing kits with ag                                                                                                    | Number of HH/people receiving agricultural inputs/vegetabl                                                  | In-Kind                            | Uncondiitonal                 | Household/Individual |
| linked to  |                                                                                            | Distribution of main season agricultural kits (CK, VK, FK                             | Main season includes Crop seeds. Vegetable seeds, fishir                                                                                                    | Number of HH/people receiving agricultural inputs/ vegetabl                                                 | In-Kind                            | Uncondiitonal                 | s /Numbers           |
|            |                                                                                            | Livestock Vaccination                                                                 | Livestock vaccination (includes cattles, donkeys, dogs)                                                                                                    | Number of animals vaccinated                                                                                | Service delivery/support           | Uncondiitonal                 |                      |
|            |                                                                                            | Livestock Treatment                                                                   | Livestock treatment (cattles, donkeys, dogs)                                                                                                    | Number of animals treated                                                                                   | Service delivery/support           | Uncondiitonal                 |                      |
| cluster    |                                                                                            | Seed Fairs (Input Trade Fairs)                                                        | Voucher given to buy seeds.                                                                                                    | Number of HH/people receiving agricultural inputs Voucher                                                   | Voucher                            | Uncondiitonal                 |                      |
|            | Objective 2: Livelihoode and Livesteek support                                             | Livestock Fairs / Animal Restocking                                                   | Voucher given to buy livestock and households provided<br>with animals (small ruminants - poulty, Goalts, Sheeps)                                            | Number of HH/People receiving livestock voucher/animals                                                     | In-Kind/Voucher                    | Uncondiitonal                 |                      |
| objectives | Objective 2: Livennoods and Livestock support                                              | Training on Agricultural practices                                                    | (agricultural, land preparation, planting, Farmer Field<br>School, Demo plots, Pest and Disease management, Fall<br>Army Worm, Post harvest management, seed | Number of people trained on different agricultural practices.                                               | Service delivery/support           | N/A                           | Individuals          |
| 5          | Trair                                                                                      | Training on Fisheries                                                                 | Fish based practices/techniques such as making nets                                                                                                    | Number of people trained on fishing related activities.                                                     | Service delivery/support           |                               |                      |
| from UDD   |                                                                                            | Training on Livestock management practices                                            | Livestock management practices include animals handlin                                                                                                    | Number of people trained on livestock practices                                                             | Service delivery/support           |                               |                      |
|            |                                                                                            | Establish/Re-establish kitchen Garden at Nutrition<br>facilities/Schools/Household    | Kitchen gardens set up at Nutrition sites, Schools, House                                                                                                    | Number of Nutrition Facility kitchen garden demonstration s                                                 | Service delivery/support           | Uncondiitonal/Conditior<br>al | 1                    |
|            |                                                                                            |                                                                                       |                                                                                                    | Number of people benefitting from kitchen gardens setup at N                                                | Nutrition facilities/Schools/House | holds                         |                      |
|            |                                                                                            | CO1 Beneficiaries complemented by CO2 inputs                                          | Households receiving both CO1 and CO2                                                                                                    | Number of CO2 Beneficiaries who received CO1                                                                |                                    |                               |                      |
|            | Objective 2: Synergies between COs                                                         | CO2 Beneficiaries complemented by CO3 trainings                                       | Households receiving CO2 and CO3 training                                                                                                    | Number of CO3 beneficiaries who received CO2 inputs                                                         |                                    |                               |                      |
|            |                                                                                            | Training to Community Animal Health Workers (CAHWs)                                   | Training to Community Animal Health Workers                                                                                                    | Number of Community Animal Health Workers trained                                                           | Service delivery/support           |                               |                      |
|            |                                                                                            | Training to Community Based Extension Service Provider                                | Training to Community Based Extension Service Provider                                                                                                    | Number of Community Based Extension Service Providers                                                       | Service delivery/support           |                               |                      |
|            | Objective 3: Improved Livelihood productivity                                              | Provide farming equipment (solar water pumps, Ox<br>ploughs, mechanized tools, canoe) | Farming inputs provided such as ox ploughs, mechanized                                                                                                    | Number of households provided with farming tools                                                            | Service delivery/support           |                               |                      |
|            |                                                                                            | Vocational Training                                                                   |                                                                                                    | Numebr of people receiivng vocational training                                                              | Service delivery/support           |                               |                      |
|            |                                                                                            | Village Savings/Loans Associations                                                    |                                                                                                    | Number of people trained or supported on VSLA activities                                                    | Service delivery/support           | N/A                           | Individuals          |
|            |                                                                                            | Value addition (Reebives/boney fish meat food fruit                                   | VSLA group established, trining on VSLA                                                                                                    | Number of people trained of supported on vsLA activities                                                    | Service delivery/support           | N/A                           | individuals          |
|            |                                                                                            | Training on Income Generation Activities                                              | Training on Off farm activities/Service sector such as bal                                                                                                   | Number of people receiving training on income generation                                                    | Service delivery/support           |                               |                      |
|            | Objective 3: Market Development                                                            | Provide start-up grants to set up Small                                               | Cash grant to start up small husiness                                                                                                    | activities<br>Number of people receiving support on starting small                                          | Cash                               |                               |                      |
|            | ,                                                                                          | Training black smiths on making tools                                                 | Training of Black smiths on making agricultural tools                                                                                                    | Number of black smiths trained                                                                              | Service delivery/support           |                               |                      |
|            |                                                                                            | Linking of producers' groups to Traders                                               | Farmers kinked to Traders                                                                                                    | Number of farmers linked to the traders                                                                     | Service delivery/support           |                               |                      |
|            |                                                                                            | Agro dealers or Cooperatives formed                                                   | Agro dealers or cooperatives                                                                                                    | Number of agro dealers and cooperatived formed<br>Number of people involved in the agro dealers/copperative | Service delivery/support           |                               |                      |
|            |                                                                                            |                                                                                       |                                                                                                    | groups                                                                                                    |                                    |                               |                      |
|            |                                                                                            | Fuel efficient stoves                                                                 | Distribution of fuel-efficient stoves and training                                                                                                    | Number of Household receiving support for fuel efficient<br>stoves                                          | Service delivery/support           | N/A                           | Individuals          |
|            | Objective 3: (DRR, Climate Change adaptation,<br>Natural Resource and Ecosystem management | Distribution of seedlings/Training on plantation                                      | Distribution of seedling and training on plantation                                                                                                    | Number of Households receiving seedlings/training on<br>plantation                                          | Service delivery/support           |                               |                      |
|            | and restoration Dis                                                                        | Disaster Risk Reduction (DRR) and Natural Resource<br>Management (NRM)                | Training on DRR, NRM, Climate smart agriculture                                                                                                    | Number of people trained on DRR, NRM                                                                        | Service delivery/support           |                               |                      |

### **BASIC PROJECT CYCLE**

### BENEFICIARY SELECTION /

REGISTRATION

MONITORING & EVALUATION

5Ws collects data on activities not projects

**MPLEMENTATION** 

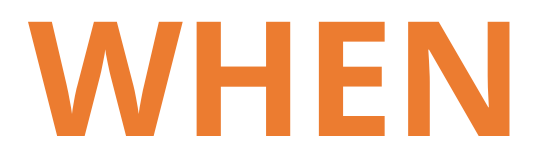

### WHEN

Select from the drop down

#### Month of Implementation

January February March

April May

June

July August Ŧ

Select from the dropdown menu, the month of implementation of the activity, not the reporting month.

> Select the month when the activity was carried out

### WHO

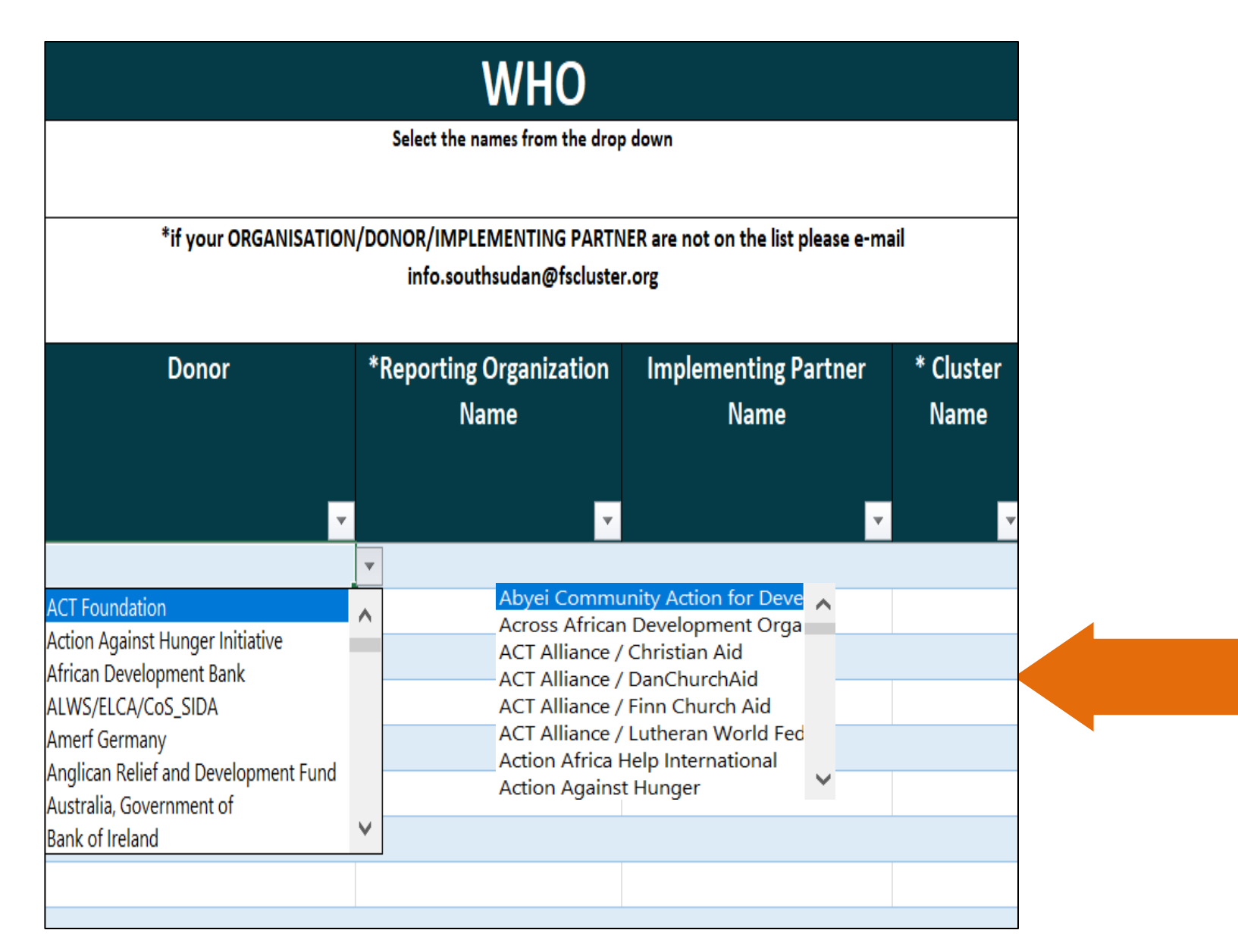

Select from the drop down menu, the name of your **Donor**, your **Organization** and an **Implementing** partner.

> If your organization, donor or implementing partner are not on the list, please send Email to: <u>info.southsudan@fscluster.org</u> <u>monika.shrestha@wfp.org</u> yoal.bum@wfp.org

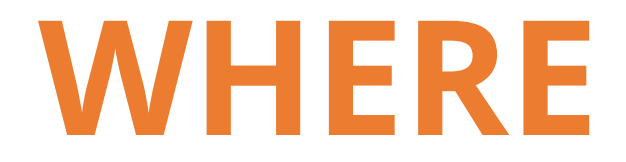

#### WHERE Select from the drop List down the names of Select from the drop Select from the drop down down down the Bomas/locations for your activity Location (List the \* County \* State Payam names) $\mathbf{v}$

Select from the dropdown menu, the name of **State**, **County**, **Payam**.

List activities by **PAYAM**,

If you have the Boma names; please list them in the Location column

### WHAT

|                           |                                                                                                  |                                                                                                    | WHAT                               |                                                               |                              |                    |                                                      |                                           |                                                                                                    |
|---------------------------|--------------------------------------------------------------------------------------------------|----------------------------------------------------------------------------------------------------|------------------------------------|---------------------------------------------------------------|------------------------------|--------------------|------------------------------------------------------|-------------------------------------------|----------------------------------------------------------------------------------------------------|
| Select from the drop down | Select the HRP activity from the drop down - selection is based<br>on the HRP objective selected | Please provide a detailed explanation of the activity<br>e.g provided farmers with Wad Ahmed soghurm | y Select from the drop<br>down     | Select from the<br>drop down                                  | Select from the<br>drop down | Indicate the num   | mber of kits provided t<br>Is in this location per k | to the total number<br>iit type (For CO2) | Indicate the total MT in case of in-kind food<br>assistance or the number kitchen gardens or number<br>of animals incase of vaccination/treatment |
| HRP Cluster Objective     | * HRP Activity                                                                                   | Activity Description (free text)                                                                     | Activity Status                    | Delivery<br>Modality                                          | Frequency                    | # of Crop<br>Kits  | # Vegetable<br>Kits                                  | # of Fishing<br>Kits                      | Quantity (MT distributed, # of<br>Kitchen gardens established, # of<br>livestock treated/vaccinated, # of<br>Trainings conducted)                 |
| 01: Provide food assista  | General Food Distribution (GFD)<br>Food For Assets (FFA)<br>Cash For Assets (CFA)                | Ongo<br>Comp                                                                                         | ing Cas<br>Deted Voi<br>Hyl<br>Ser | kind<br>ih<br>ucher<br>orid (In-kind & C<br>vice deliverv/sur | Cash) One-Construction       | hly<br>erly<br>off |                                                      |                                           | 2                                                                                                    |
|                           |                                                                                                  | Provide a <b>BRIEF</b><br><b>DESCRIPTION</b> of the<br>activities conducted                          |                                    |                                                               |                              |                    |                                                      |                                           |                                                                                                    |

Remember, 5Ws reporting collects data on ACTIVITIES not PROJECTS, hence beneficiary identification/registration as an exercise should not be reported. Report only after you start activity implementation.

Select the Objectives from the dropdown list.

HRP activities drop down **depends** on the objective selected.

Select the Activity corresponding to the given Cluster Objective.

### WHAT

|                                        |                                                                                                    |                                                                                                    | WH                                                                                | AT                                                                                                    |                                                                       |                                                                                                    |                                                     |                                                             |                                                                |                                                                                                    |                                   |                                                          |                                     |                                                                                                    |
|----------------------------------------|----------------------------------------------------------------------------------------------------|----------------------------------------------------------------------------------------------------|-----------------------------------------------------------------------------------|----------------------------------------------------------------------------------------------------|-----------------------------------------------------------------------|----------------------------------------------------------------------------------------------------|-----------------------------------------------------|-------------------------------------------------------------|----------------------------------------------------------------|----------------------------------------------------------------------------------------------------|-----------------------------------|----------------------------------------------------------|-------------------------------------|----------------------------------------------------------------------------------------------------|
| Select from the drop down              | Select the HRP activity from the drop down - selection is based on the HRP objective selected                                                                                                    | Please provide a detailed explanation of the<br>activity e.g provided farmers with Wad Ahmed<br>soghurm |                                                                                   | Please provide a detailed explanation of the<br>activity e.g provided farmers with Wad Ahmed<br>soghurm |                                                                       | Please provide a detailed explanation of the<br>activity e.g provided farmers with Wad Ahmed<br>soghurm |                                                     | Select from the<br>drop down                                | Select from the drop<br>down                                   | Select from the<br>drop down                                                                                                    | Indicate the nu<br>number of hous | mber of kits provid<br>eholds in this locat<br>(For CO2) | ed to the total<br>ion per kit type | Indicate the total MT in case of in-kind food<br>assistance or the number kitchen gardens or<br>number of animals incase of<br>vaccination/treatment |
| * HRP Cluster Objective                | * HRP Activity                                                                                                    | Activity De                                                                                             | escription (free text)                                                            | Activity<br>Status                                                                                      | Delivery<br>Modality                                                  | Frequency                                                                                               | # of Crop<br>Kits                                   | # Vegetable<br>Kits                                         | # of Fishing<br>Kits                                           | Quantity (MT distributed, # of<br>Kitchen gardens established, # of<br>livestock treated/vaccinated, # of<br>Trainings conducted) |                                   |                                                          |                                     |                                                                                                    |
| CO2: Enhance emergency food production | Distribution of dry season agricultural kits<br>Distribution of main season agricultural kit<br>Establish/Re-establish kitchen Garden at N<br>Livestock Treatment<br>Livestock Vaccination<br>Seed Fairs (Input Trade Fairs)<br>Livestock Fairs / Animal Restocking<br>Training on Agricultural practices | (VK, FK)<br>ts (CK, VK, Fł<br>Jutrition Sites                                                           | Ongoi<br>Comp<br>Provide a BRIEF<br>DESCRIPTION<br>of the activities<br>conducted | ng Cas<br>leted Hyl<br>Ser                                                                              | kind<br>sh<br>ucher<br>brid (In-kind & Cash)<br>vice deliverv/support | Monthly<br>Quarterly<br>One-off<br>Other                                                                |                                                     |                                                             |                                                                | 2                                                                                                    |                                   |                                                          |                                     |                                                                                                    |
|                                        |                                                                                                    |                                                                                                    |                                                                                   |                                                                                                    |                                                                       |                                                                                                    | Please<br><i>of agri</i><br>please<br><b>each t</b> | fill in t<br><i>icultural</i><br>indicat<br><b>ype of k</b> | these f<br><i>input</i><br>te the <sup>-</sup><br>k <b>its</b> | for <i>"Distribution</i><br>ts (CK, VK, & FK)<br>total number of                                                                  |                                   |                                                          |                                     |                                                                                                    |

Select the Objectives from the dropdown list.

HRP activities drop down **depends** on the objective selected.

**Select** the Activity corresponding to the given Cluster Objective.

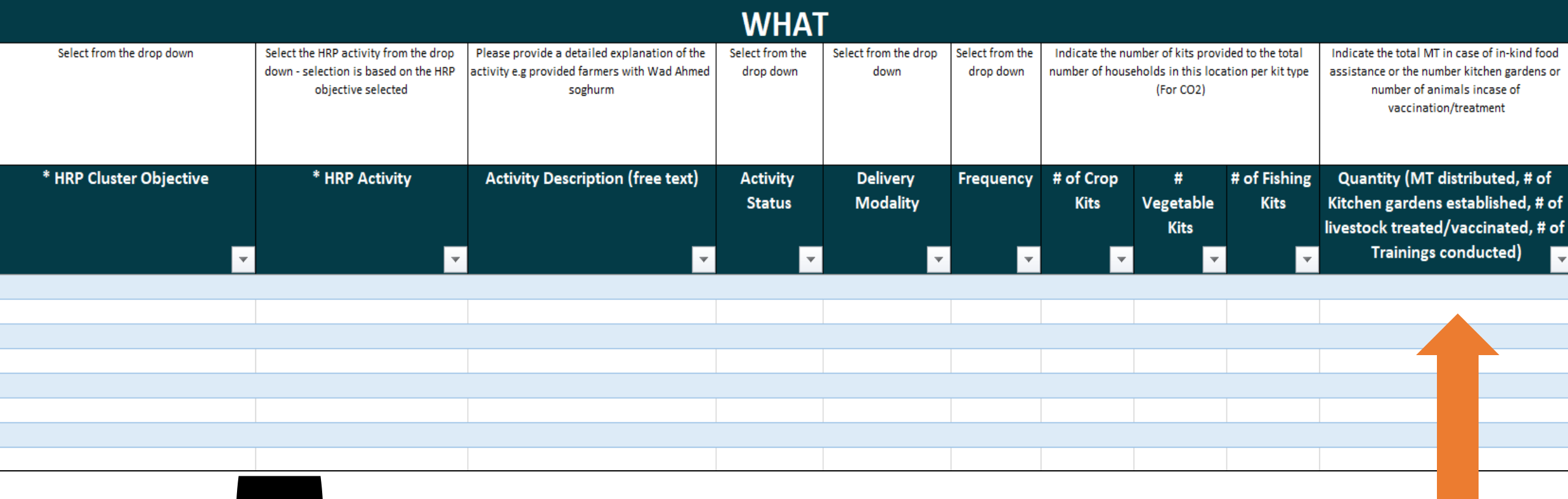

Use this column to give details on

- IN-KIND FOOD DISTRIBUTIONS Total MT distributed
- SETTING-UP OF KITCHEN GARDENS
- LIVESTOCK VACCINATION/ TREATMENT
- TRAININGS

### **FOR WHOM**

#### WHOM

| Please select from the  | Number of male      | Number of female       | Number of male      | Number of female       | Number of male         | Number of female       | Total number of HH   | Total number of      | Specify the number of |  |
|-------------------------|---------------------|------------------------|---------------------|------------------------|------------------------|------------------------|----------------------|----------------------|-----------------------|--|
| drop down list          | beneficiaries below | beneficiaries below 18 | beneficiaries above | beneficiaries above 18 | beneficiaries above 60 | beneficiaries above 60 | reached (if activity | individuals (the sum | the PLWD among the    |  |
|                         | 18                  |                        | 18                  |                        |                        |                        | reported in HH)      | of beneficiary       | beneficiaries in this |  |
|                         |                     |                        |                     |                        |                        |                        |                      | breakdown)           | location reached by   |  |
|                         |                     |                        |                     |                        |                        |                        |                      |                      | this activity         |  |
|                         |                     |                        |                     |                        |                        |                        |                      |                      |                       |  |
| * Beneficiaries         | #Child   Male       | #Child   Female        | #Adult   Male       | #Adult Female          | #Elderly Male          | #Elderly Female        | No. of Total         | *No. of Total        | No. of people         |  |
| Туре                    |                     |                        |                     |                        |                        |                        | HH Reached           | Beneficiaries        | with disability       |  |
|                         |                     |                        |                     |                        |                        |                        |                      | Reached              |                       |  |
|                         |                     |                        |                     | _                      |                        | _                      |                      |                      | l                     |  |
| ·                       | ·                   | ·                      | •                   | ·                      | *                      | ·                      | ·                    | · · ·                | · · · ·               |  |
| Host Community          |                     |                        |                     |                        |                        |                        |                      |                      |                       |  |
| Internally Displaced    |                     |                        |                     |                        |                        |                        |                      |                      |                       |  |
| Refugees                |                     |                        |                     |                        |                        |                        | 1                    |                      |                       |  |
| Returnees               |                     |                        |                     |                        |                        |                        |                      |                      |                       |  |
|                         |                     |                        |                     |                        |                        |                        |                      | 1                    |                       |  |
|                         |                     |                        |                     |                        |                        |                        |                      |                      |                       |  |
|                         | For <b>C(</b>       | <b>D1</b> , Provide    | number o            | f beneficiar           | ies that rece          | eived the              |                      |                      | a a la vilata d       |  |
|                         | accieta             | nco brokor             | h down by           | sovlado                |                        |                        |                      |                      | calculated            |  |
|                         | assisia             |                        | luowinby            | senaye                 |                        |                        |                      | based on indi        | viduals'              |  |
|                         |                     |                        |                     |                        |                        |                        |                      | column               | S                     |  |
|                         |                     |                        |                     |                        |                        |                        |                      |                      |                       |  |
|                         | <b>.</b> .          |                        |                     |                        |                        | In SSD                 | we use 6 as th       | e                    |                       |  |
| Select <b>B</b>         | eneticia            | ries Type              | )                   | average number of      |                        |                        |                      |                      |                       |  |
| <b>c</b> (1             |                     | <b>J</b> 1             |                     |                        |                        |                        |                      |                      |                       |  |
| from the drop down menu |                     |                        |                     |                        |                        |                        |                      |                      |                       |  |
|                         |                     |                        |                     |                        |                        |                        |                      |                      |                       |  |

### **FOR WHOM**

#### WHOM

| Please select from the<br>drop down list                                 | Number of male<br>beneficiaries below<br>18 | Number of female<br>beneficiaries below 18 | Number of male<br>beneficiaries above<br>18 | Number of female<br>beneficiaries above 18 | Number of male<br>beneficiaries above 60 | Number of female<br>beneficiaries above 60 | Total number of HH<br>reached (if activity<br>reported in HH) | Total number of<br>individuals (the sum<br>of beneficiary<br>breakdown) | Specify the number of<br>the PLWD among the<br>beneficiaries in this<br>location reached by<br>this activity |
|--------------------------------------------------------------------------|---------------------------------------------|--------------------------------------------|---------------------------------------------|--------------------------------------------|------------------------------------------|--------------------------------------------|---------------------------------------------------------------|-------------------------------------------------------------------------|----------------------------------------------------------------------------------------------------|
| * Beneficiaries<br>Type                                                  | #Child   Male                               | #Child Female                              | #Adult Male                                 | #Adult Female                              | #Elderly Male                            | #Elderly Female                            | No. of Total<br>HH Reached                                    | *No. of Total<br>Beneficiaries<br>Reached                               | No. of people<br>with disability                                                                             |
| Host Community<br>Internally Displaced<br>Mixed<br>Refugees<br>Returnees |                                             |                                            |                                             |                                            |                                          |                                            |                                                               |                                                                         |                                                                                                    |
|                                                                          |                                             |                                            | T                                           | he sum will be<br>based on indi<br>column  | calculated<br>viduals'<br>s              |                                            |                                                               |                                                                         |                                                                                                    |

Select Beneficiaries Type

from the drop down menu

|                                                               | WHOM                                        |                                               |                                             |                                            |                                             |                                            |                                                               |                                                                         |                                                                                                    |  |  |
|---------------------------------------------------------------|---------------------------------------------|-----------------------------------------------|---------------------------------------------|--------------------------------------------|---------------------------------------------|--------------------------------------------|---------------------------------------------------------------|-------------------------------------------------------------------------|----------------------------------------------------------------------------------------------------|--|--|
| Please select from the<br>drop down list                      | Number of male<br>beneficiaries below<br>18 | Number of female<br>beneficiaries below<br>18 | Number of male<br>beneficiaries above<br>18 | Number of female<br>beneficiaries above 18 | Number of male<br>beneficiaries above<br>60 | Number of female<br>beneficiaries above 60 | Total number of HH<br>reached (if activity<br>reported in HH) | Total number of<br>individuals (the sum<br>of beneficiary<br>breakdown) | Specify the number<br>of the PLWD among<br>the beneficiaries in<br>this location reached<br>by this activity |  |  |
| * Beneficiaries<br>Type                                       | #Child   Male                               | #Child   Female                               | #Adult   Male                               | #Adult   Female                            | #Elderly   Male                             | #Elderly   Female                          | No. of Total<br>HH Reached                                    | *No. of Total<br>Beneficiaries<br>Reached                               | No. of people<br>with disability                                                                             |  |  |
| -                                                             | -                                           |                                               | <b>•</b>                                    | <b>~</b>                                   | <b>•</b>                                    | <b>~</b>                                   | <b>•</b>                                                      | <b>•</b>                                                                | -                                                                                                    |  |  |
| For livestock treatment & vaccination, leave these cells blan |                                             |                                               |                                             |                                            |                                             |                                            |                                                               |                                                                         |                                                                                                    |  |  |
|                                                               |                                             |                                               |                                             |                                            |                                             |                                            |                                                               |                                                                         |                                                                                                    |  |  |

#### **F**T CO2: ENHANCE EMERGENCY FOOD PRODUCTION

LIVESTOCK
TREATMENT/
VACCINATION

|                                        | -                                                                                                    |                                  |                    |                      |           |                                                                                                    |                             |                      |                                                                                                    | _       |  |
|----------------------------------------|----------------------------------------------------------------------------------------------------|----------------------------------|--------------------|----------------------|-----------|----------------------------------------------------------------------------------------------------|-----------------------------|----------------------|----------------------------------------------------------------------------------------------------|---------|--|
| WHAT                                   |                                                                                                    |                                  |                    |                      |           |                                                                                                    |                             |                      |                                                                                                    |         |  |
| Select from the drop down              | ielect the HRP activity from the drop down - selection is based on the HRP objective selected activity e.g. provided farmers with Wad Ahmed soghurm Soghurm Please provide farmers with Wad Ahmed soghurm Soghurm (For CO2) |                                  |                    |                      |           | Indicate the total MT in case of in-kind food<br>assistance or the number kitchen gardens o<br>number of animals incase of<br>vaccination/treatment | r                           |                      |                                                                                                    |         |  |
| * HRP Cluster Objective                | * HRP Activity                                                                                                    | Activity Description (free text) | Activity<br>Status | Delivery<br>Modality | Frequency | # of Crop<br>Kits                                                                                                    | #<br>Vegetable<br>Kits<br>▼ | # of Fishing<br>Kits | Quantity (MT distributed, # of<br>Kitchen gardens established, # o<br>livestock treated/vaccinated, # o<br>Trainings conducted) | f<br>∫f |  |
| CO2: Enhance emergency food production | Livestock Treatment                                                                                                    |                                  |                    |                      |           |                                                                                                    |                             |                      |                                                                                                    |         |  |
|                                        |                                                                                                    |                                  |                    |                      |           |                                                                                                    |                             |                      |                                                                                                    |         |  |
|                                        |                                                                                                    |                                  |                    |                      |           |                                                                                                    |                             |                      |                                                                                                    |         |  |

**Remember** to Provide the total number of animals treated/vaccinated in WHAT section

|                                       | WHOM                                        |                                               |                                             |                                            |                                             |                                            |                                                               |                                                                         |                                                                                                    |  |  |
|---------------------------------------|---------------------------------------------|-----------------------------------------------|---------------------------------------------|--------------------------------------------|---------------------------------------------|--------------------------------------------|---------------------------------------------------------------|-------------------------------------------------------------------------|----------------------------------------------------------------------------------------------------|--|--|
| Please select from the drop down list | Number of male<br>beneficiaries below<br>18 | Number of female<br>beneficiaries below<br>18 | Number of male<br>beneficiaries above<br>18 | Number of female<br>beneficiaries above 18 | Number of male<br>beneficiaries above<br>60 | Number of female<br>beneficiaries above 60 | Total number of HH<br>reached (if activity<br>reported in HH) | Total number of<br>individuals (the sum<br>of beneficiary<br>breakdown) | Specify the number<br>of the PLWD among<br>the beneficiaries in<br>this location reached<br>by this activity |  |  |
| * Beneficiaries<br>Type               | #Child   Male                               | #Child   Female                               | #Adult Male                                 | #Adult Female                              | #Elderly   Male                             | #Elderly Female                            | No. of Total<br>HH Reached                                    | *No. of Total<br>Beneficiaries<br>Reached                               | No. of people<br>with disability                                                                             |  |  |
| <b>•</b>                              | <b>•</b>                                    | •                                             | <b>•</b>                                    | <b>•</b>                                   | <b>•</b>                                    | -                                          | <b>•</b>                                                      | <b>•</b>                                                                | •                                                                                                    |  |  |
|                                       |                                             |                                               |                                             |                                            |                                             |                                            |                                                               |                                                                         |                                                                                                    |  |  |
|                                       |                                             |                                               |                                             |                                            |                                             |                                            |                                                               |                                                                         |                                                                                                    |  |  |
|                                       |                                             |                                               |                                             |                                            |                                             |                                            |                                                               |                                                                         |                                                                                                    |  |  |

If you know the catchment area population in the SADD format, please provide the figures,

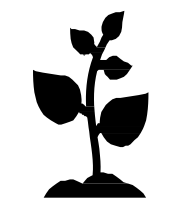

#### CO2: ENHANCE EMERGENCY FOOD PRODUCTION

• SETTING UP KITCHEN GARDENS:

| WHAT                                  |                                                                                                  |                                                                                                    |                              |                              |                              |                                   |                                                         |                                       |                                                                                                    |  |  |
|---------------------------------------|--------------------------------------------------------------------------------------------------|----------------------------------------------------------------------------------------------------|------------------------------|------------------------------|------------------------------|-----------------------------------|---------------------------------------------------------|---------------------------------------|----------------------------------------------------------------------------------------------------|--|--|
| Select from the drop down             | Select the HRP activity from the drop down - selection is<br>based on the HRP objective selected | Please provide a detailed explanation of the<br>activity e.g provided farmers with Wad Ahmed<br>soghurm | Select from the<br>drop down | Select from the drop<br>down | Select from the<br>drop down | Indicate the nu<br>number of hous | imber of kits provi<br>eholds in this loca<br>(For CO2) | ded to the total<br>tion per kit type | Indicate the total MT in case of in-kind food<br>assistance or the number kitchen gardens or<br>number of animals incase of<br>vaccination/treatment |  |  |
| * HRP Cluster Objective               | * HRP Activity                                                                                   | Activity Description (free text)                                                                        | Activity<br>Status           | Delivery<br>Modality         | Frequency                    | # of Crop<br>Kits                 | #<br>Vegetable<br>Kits<br>▼                             | # of Fishing<br>Kits                  | Quantity (MT distributed, # of<br>Kitchen gardens established, # of<br>livestock treated/vaccinated, # of<br>Trainings conducted)                    |  |  |
| 02: Enhance emergency food production | Establish/Re-establish kitchen                                                                   | Garden at Nutrition Sites/So                                                                            | chool/Home                   | 2                            |                              |                                   |                                                         |                                       |                                                                                                    |  |  |
|                                       |                                                                                                  |                                                                                                    |                              |                              |                              |                                   |                                                         |                                       |                                                                                                    |  |  |

Remember to Provide the number of gardens setup

|                                                                                                    |                                                                                              | WH                                                                                                    | AT                           |                              |                              |                                   |                                                        |                                        |                                                                                                    |
|----------------------------------------------------------------------------------------------------|----------------------------------------------------------------------------------------------|----------------------------------------------------------------------------------------------------|------------------------------|------------------------------|------------------------------|-----------------------------------|--------------------------------------------------------|----------------------------------------|----------------------------------------------------------------------------------------------------|
| Select from the drop down S                                                                         | elect the HRP activity from the drop down - selection is based on the HRP objective selected | Please provide a detailed explanation of the<br>activity e.g provided farmers with Wad Ahmed<br>soghurm | Select from the<br>drop down | Select from the drop<br>down | Select from the<br>drop down | Indicate the nu<br>number of hous | mber of kits provi<br>eholds in this loca<br>(For CO2) | ded to the total<br>ition per kit type | Indicate the total MT in case c<br>assistance or the number kitch<br>number of animals inc<br>vaccination/treatm |
| * HRP Cluster Objective                                                                             | * HRP Activity                                                                               | Activity Description (free text)                                                                        | Activity<br>Status           | Delivery<br>Modality         | Frequency                    | # of Crop<br>Kits                 | # Vegetable<br>Kits                                    | # of Fishing<br>Kits                   | Quantity (MT distribu<br>Kitchen gardens establ<br>livestock treated/vacci<br>Trainings conduc                   |
| O3: Resilience (Improved Livelihood Productivity & Sustainal<br>O3: Resilience (Market Development) | bility)                                                                                      |                                                                                                    |                              |                              |                              |                                   |                                                        |                                        |                                                                                                    |
| O3: Resilience (DRR/Climate Change Adaptation, Natural Res                                          | ource Management)                                                                            |                                                                                                    |                              |                              |                              |                                   |                                                        | Provi<br>trair                         | de the number of<br>ings conducted                                                                               |

CO3: TRAININGS provide number of people who attended the training.

|                                                                                                    | WHOM          |                 |             |                 |                 |                 |                            |                                           |                                  |  |  |
|----------------------------------------------------------------------------------------------------|---------------|-----------------|-------------|-----------------|-----------------|-----------------|----------------------------|-------------------------------------------|----------------------------------|--|--|
| Tease select from the drop down list   Number of male beneficiaries below   Number of temale beneficiaries above   Number of temale beneficiaries above   Number of temale beneficiaries   Number of temale beneficiaries   Specify the number of temale beneficiaries   Number of temale beneficiaries   Number of temale beneficiaries   Specify the number of temale beneficiaries   Number of temale beneficiaries   Number of temale beneficiaries   Number of temale beneficiaries   Number of temale beneficiaries   Number of temale beneficiaries   Number of temale beneficiaries   Number of temale beneficiaries   Number of temale beneficiaries   Number of temale beneficiaries   Number of temale beneficiaries   Number of |               |                 |             |                 |                 |                 |                            |                                           |                                  |  |  |
| * Beneficiaries<br>Type                                                                                                    | #Child   Male | #Child   Female | #Adult Male | #Adult   Female | #Elderly   Male | #Elderly Female | No. of Total<br>HH Reached | *No. of Total<br>Beneficiaries<br>Reached | No. of people<br>with disability |  |  |
| *                                                                                                    | <b>*</b>      | •               | <b>*</b>    | <b>*</b>        | <b>*</b>        | <b>•</b>        | *                          | <b>*</b>                                  | ¥                                |  |  |
|                                                                                                    |               |                 |             |                 |                 |                 |                            |                                           |                                  |  |  |
|                                                                                                    |               |                 |             |                 |                 |                 |                            |                                           |                                  |  |  |
| Provide the number of people who                                                                                                    |               |                 |             |                 |                 |                 |                            |                                           |                                  |  |  |

Provide the number of people who attended the training

# **CASH/VOUCHER**

### **Cash/Voucher Assistance**

| Select from the drop<br>down                 | Select from the<br>drop down                                         |                                                        | Indicate the total transfer value<br>in either in USD or SSP per HHs |                          |
|----------------------------------------------|----------------------------------------------------------------------|--------------------------------------------------------|----------------------------------------------------------------------|--------------------------|
|                                              |                                                                      |                                                        |                                                                      |                          |
| Conditionality                               | Delivery<br>Mechanism                                                | Cash/Voucher<br>System Name                            | Value<br>(SSP)                                                       | Value<br>(USD)           |
| Cash for Asset/Work                          | Cash in Hand/Envelop                                                 |                                                        | <b>~</b>                                                             | -                        |
| Cash for other services<br>Cash for Training | Electronic Cash like Mobile N<br>Electronic Voucher<br>Paper Voucher | Money                                                  | 1                                                                    | ]                        |
|                                              | Fill in this<br>Mechanis<br>through <b>E</b>                         | part if the Delivery<br>sm was done<br>Electronic Cash |                                                                      |                          |
|                                              | like Mob<br>Electron                                                 | ile Money or<br>ic Voucher.                            |                                                                      |                          |
|                                              | System N<br>will appea                                               | lame drop down<br>ar accordingly.                      | Provide the                                                          | •<br>• <b>value</b> in e |

Fill in this part if you implemented cash activities, for instance:

- Unconditional Cash/Voucher food assistance
- Cash for Assets
- Seed Fairs
- Livestock Fairs
- Cash loans to VSLA groups
- Grants to set up Small business

Provide the value in either USD or SSP per Household

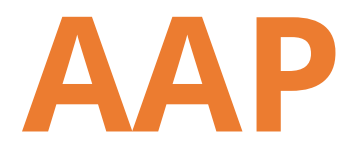

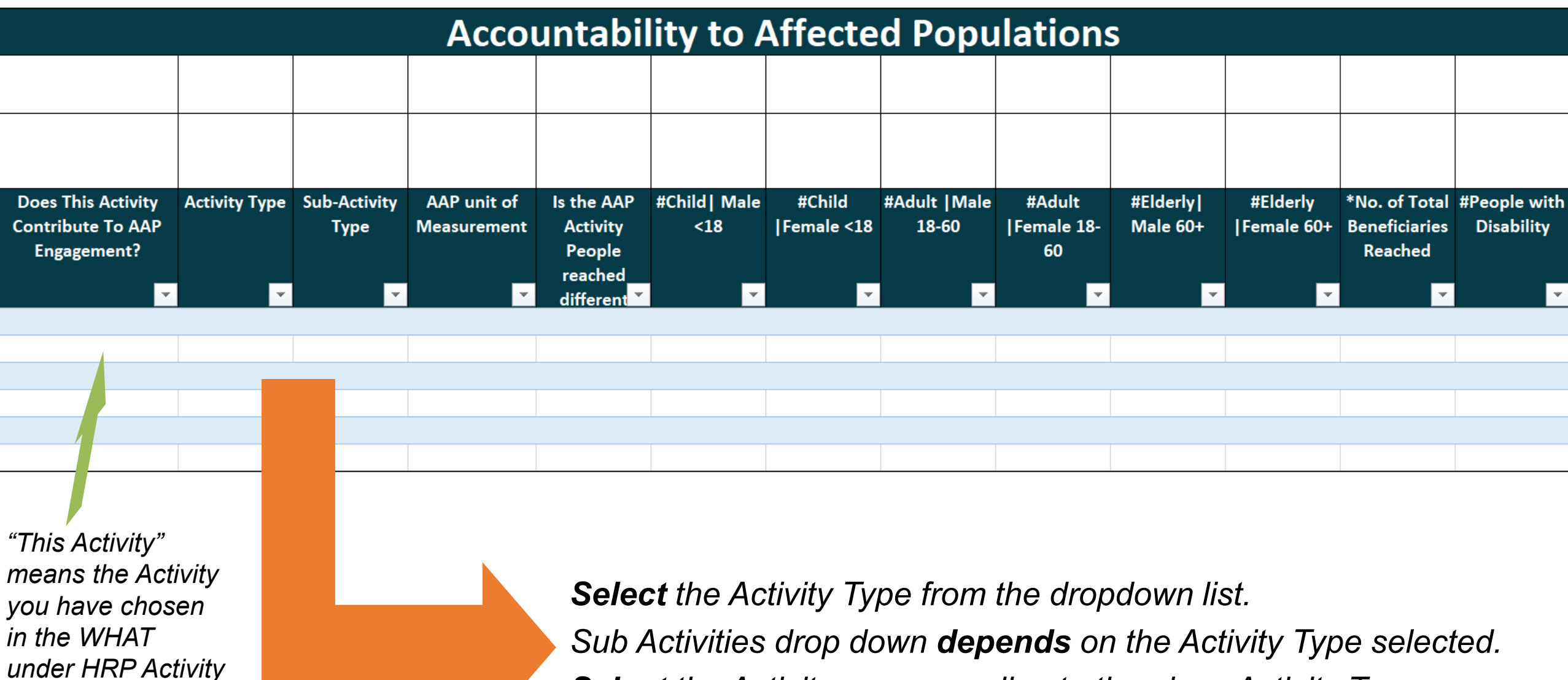

Select the Activity corresponding to the given Activity Type.

# **CP-FSL and GBV-FSL**

| Child Protection- FSL            | GBV-FSL                                                         |  |
|----------------------------------|-----------------------------------------------------------------|--|
| Child Protection                 | # of Women referred to GBV<br>Service providers in FSL projects |  |
| No. of Children referred to      | # of Women referred to                                          |  |
| adequate Child Protection        | GBV Service providers in                                        |  |
| Service Provider in FSL Projects | FSL projects                                                    |  |
|                                  | <b>▼</b>                                                        |  |
|                                  |                                                                 |  |
|                                  |                                                                 |  |
|                                  |                                                                 |  |
|                                  |                                                                 |  |

# FSL integration with Child Protection and GBV

Provide Number of Children and Women referred to service providers

# COMPLEMENTARITY

### Complementarity

| CO1 and CO2       | CO2 and CO3       |  |
|-------------------|-------------------|--|
| Complemnetarity   | Complemnetarity   |  |
| Number of CO2     | Number of CO3     |  |
| Beneficiaries who | Beneficiaries who |  |
| received CO1      | received CO2      |  |
| support           | support           |  |
|                   |                   |  |

Provide Number of people e.g. that received food assistance and agricultural inputs

Training and also the agricultural inputs

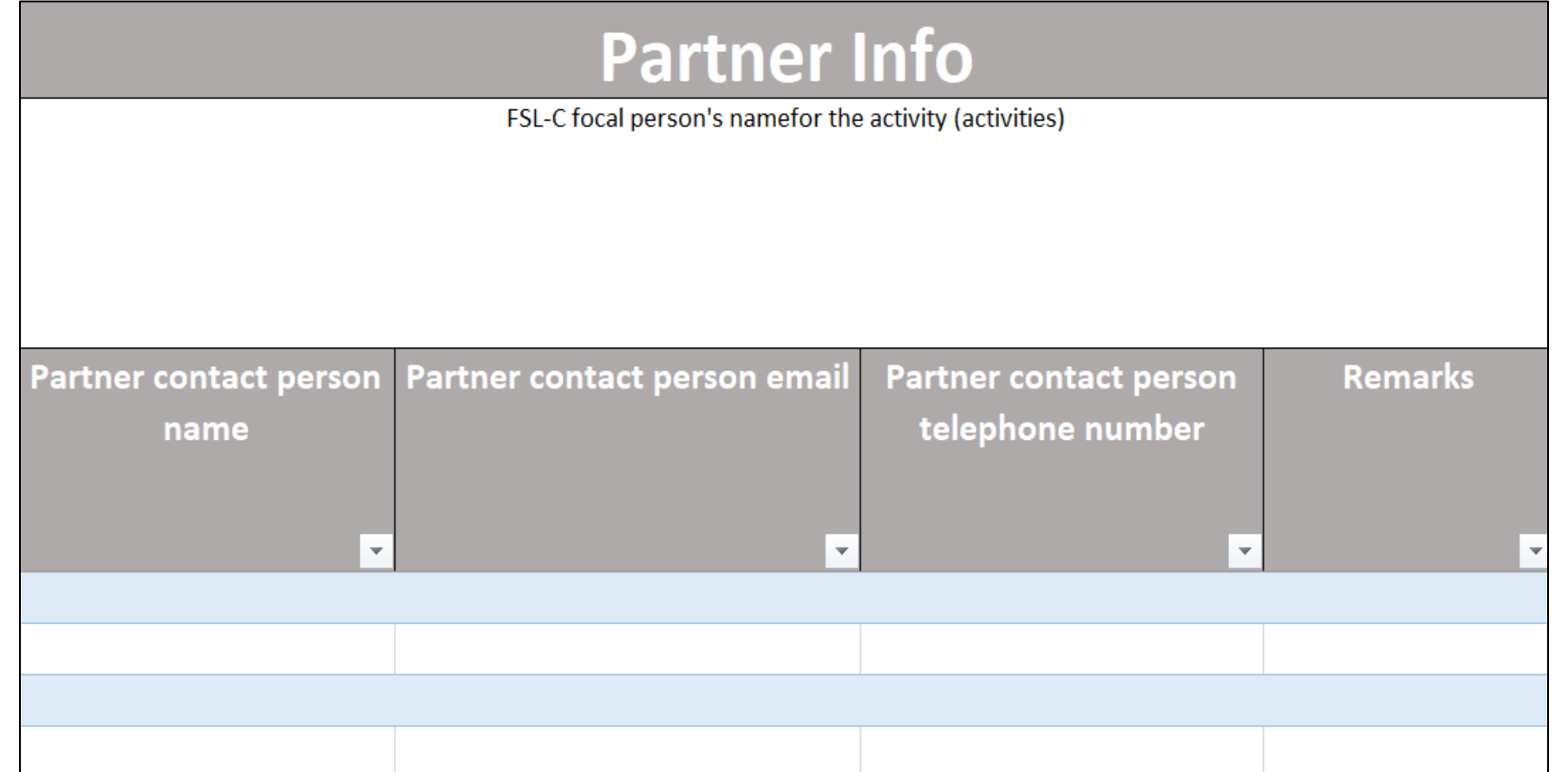

Finally, please provide your contact details, so that we can reach out to you if needed

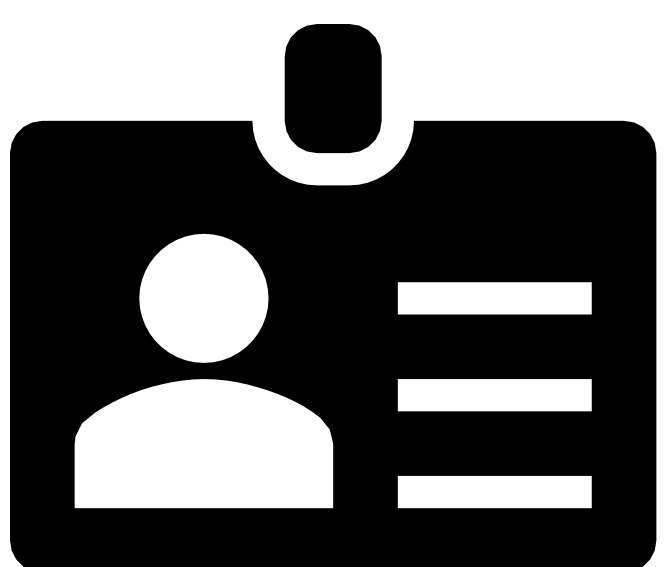

# FOR ACTIVITES LASTING **BEYOND THE REPORTING** MONTH, IN SECTION "FOR WHOM" PLEASE PROVIDE THE NUMBERS FOR GIVEN **REPORTING MONTH**